## Computing

## Wie kann ich den Windows-Explorer wiederherstellen, wenn ich ihn versehentlich über den Task-Manager beendet bzw. geschlossen habe?

- Wenn man den **Prozess** explorer.exeüber den Task-Manager schließt, verschwindet die Taskleiste im unteren Bereich komplett, und es schließen sich alle geöffneten Windows-Explorer-Fenster.
- Wenn Sie Hilfe benötigen, den Task-Manager danach wieder zu starten, ohne den PC bzw. Rechner neu starten zu müssen, gehen Sie wie unten beschrieben vor.
- Drücken Sie die Tastenkombination Strg + Alt + Entf (es öffnet sich ein neues Fenster).
- Klicken Sie auf Task-Manager starten.
- Wechseln Sie auf den Reiter **Anwendungen**.
- Klicken Sie auf den Button Neuer Task... unten.
- Es öffnet sich der Dialog Neuen Task erstellen.
- Geben Sie explorer.exe im Edit-Feld Öffnen ein und klicken Sie auf den OK-Button.
- Der Windows-Explorer wird nun neu gestartet (die **Taskleiste** wird z.B. wieder eingeblendet).
- Die zuletzt geöffneten Windows-Explorer-Fenster werden allerdings nicht **automatisch** wieder geöffnet, diese müssen Sie von Hand öffnen.

Eindeutige ID: #1704 Verfasser: Christian Steiner Letzte Änderung: 2017-09-19 12:43